## Abra o Mozilla Firefox e acesse a página localhost:631

CUPS.org Home Administration Classes Help Jobs Printers **CUPS 2.2.7** CUPS is the standards-based, open source planting system developed by Apple Inc. for macOS® and other UNIX®-like operating systems. **CUPS for Users CUPS for Administrators CUPS for Developers** Overview of CUPS Adding Printers and Classes Introduction to CUPS Programming Command-Line Printing and Options Managing Operation Policies CUPS API Clique aqui User Forum Using Network Printers Filter and Backend Programming HTTP and IPP APIs cupsd.conf Reference **Developer Forum** 

### Acesse a aba Administration e selecione Add Printer-> AppSocket/HP Jetdirect

CUPS.org Home Administration Classes Help Jobs Printers

### **Add Printer**

#### **Add Printer**

Local Printers: HP Printer (HPLIP) CUPS-BRF (Virtual Braille BRF Printer) HP Fax (HPLIP) Discovered Network Printers: HP LaserJet Professional P1606dn (HP LaserJet Professional P1606dn) Other Network Printers: Internet Printing Protocol (https) Internet Printing Protocol (pp) Backend Error Handler LPD/LPR Host or Printer Internet Printing Protocol (http) AppSocket/HP JetDirect Internet Printing Protocol (ipps) Continue

## Coloque o endereço: <u>socket://impala2.if.usp.br</u> para a impressora Samsung K7600 Series da Ala 2. <u>socket://impbjc.if.usp.br</u> para a impressora Samsung X7600 Series do Basilio Jaffet.

| CUPS.org      | Home Administration Classes Help Jobs Printers                                                                                                    |  |  |  |
|---------------|----------------------------------------------------------------------------------------------------|--|--|--|
| Add Printer   |                                                                                                    |  |  |  |
| Add Print     | er                                                                                                    |  |  |  |
| Connection: E | socket//mpala2.if.usp.br<br>xamples:<br>http://hostname:631/ipp/<br>http://hostname:631/ipp/port1<br>ipp://hostname/ipp/port1<br>lpd://hostname/queue<br>socket://hostname<br>socket://hostname:9100<br>ee "Network Printers" for the correct URI to use with your printer. |  |  |  |

# Dê um nome qualquer para a impressora: ex Ala2 ou BJF

| CUPS.org     | CUPS.org Home Administration Classes Help Jobs Printers                 |  |  |  |
|--------------|-------------------------------------------------------------------------|--|--|--|
| Add Printer  |                                                                         |  |  |  |
| Add Printer  |                                                                         |  |  |  |
| Name:        | Ala2                                                                    |  |  |  |
| Description: | (May contain any printable characters except "/", "#", and space)       |  |  |  |
| -            | (Human-readable description such as "HP LaserJet with Duplexer")        |  |  |  |
| Location:    |                                                                         |  |  |  |
| Connection:  | (Human-readable location such as "Lab 1")<br>socket://impala2.if.usp.br |  |  |  |
| Sharing:     | Share This Printer                                                      |  |  |  |
|              | Continue                                                                |  |  |  |
|              |                                                                         |  |  |  |

## Escolha a o modelo Samsung -> K7600 Series PS - Ala2 (X7600 para o Basilio Jaffet)

CUPS.org Home Administration Classes Help Jobs Printers

### **Add Printer**

#### **Add Printer**

| Name:<br>Description:<br>Location:<br>Connection:<br>Sharing: | Ala2<br>socket://imp<br>Do Not Sha                                                                                                    | ala2.if.usp.br<br>re This Printer                                                                                                    |  |
|---------------------------------------------------------------|----------------------------------------------------------------------------------------------------|----------------------------------------------------------------------------------------------------|--|
| Make:                                                         | Samsung                                                                                                    | Select Another Make/Manufacturer                                                                                                    |  |
| Model:                                                        | Samsung K2200 Foomatic/Jj5gray (en)<br>Samsung K2200 Foomatic/pxlmono (en)<br>Samsung K2200 Series PXL (en)<br>Samsung K3250 Series PS (en)<br>Samsung K4350 Series PS (en) |                                                                                                    |  |
| Or Provide a PPD File:                                        | Samsung K76<br>Samsung M26<br>Samsung M26<br>Samsung M26<br>Samsung M26<br>Browse                                                                                           | 00 Series P5 (en)<br>i2x 282x Foomatic/lj5gray (en)<br>i2x 282x Foomatic/lyXmono (en)<br>i2x 282x Series PXL (en)<br>i7x 287x Foomatic/lj5gray (en)<br>No file selected. |  |
|                                                               | Add Printe                                                                                                    | r                                                                                                    |  |

## Altere o campo Finisher para Booklet Finisher

CUPS.org Home Administration Classes Help Jobs Printers

### **Set Printer Options**

#### Set Default Options for Ala2

Query Printer for Default Options

Options Installed JCL General Banners Policies Port Monitor

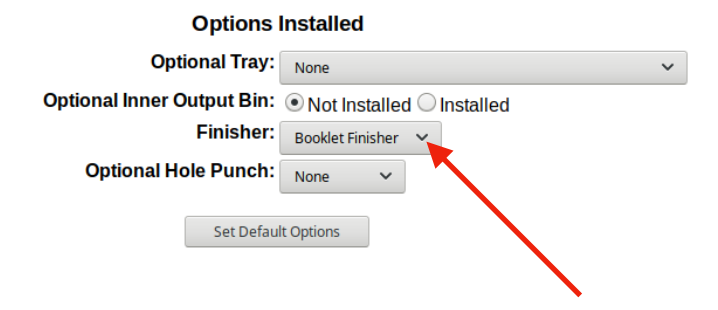

### Na ABA JCL Mude as opções [Job Accounting] User-> Custom -> Preencha com seu nome de usuário Password-> Custom -> Preencha com sua senha

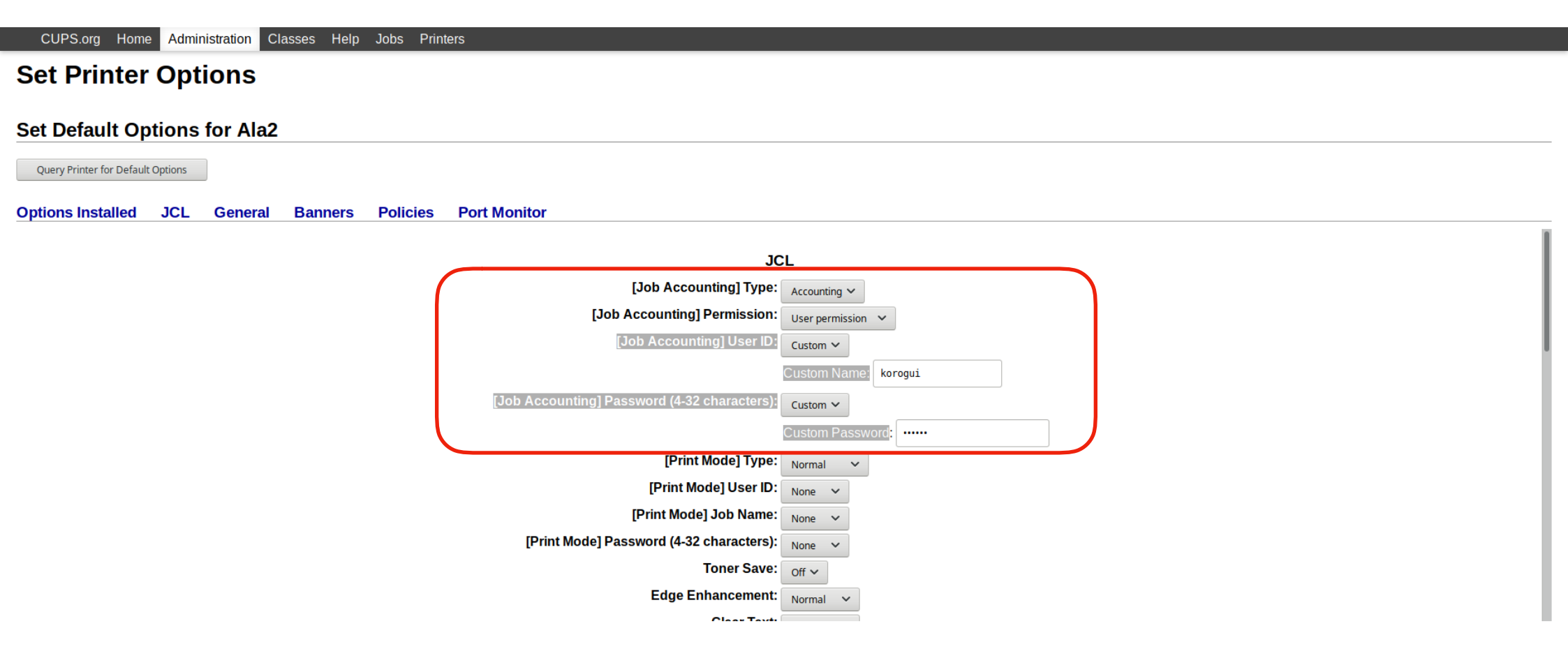

# Não se esqueça de rolar a página até o fim e clicar em SET DEFAULT OPTIONS!

| CUPS.org Home Administration Classes Help Jobs Printers     |                                                                                                    |  |  |  |  |  |  |
|-------------------------------------------------------------|----------------------------------------------------------------------------------------------------|--|--|--|--|--|--|
| Set Printer Options                                         |                                                                                                    |  |  |  |  |  |  |
| Set Default Options for Ala2                                |                                                                                                    |  |  |  |  |  |  |
| Query Printer for Default Options                           |                                                                                                    |  |  |  |  |  |  |
| Options Installed JCL General Banners Policies Port Monitor |                                                                                                    |  |  |  |  |  |  |
| ני-רסומוחסן טויומפ וחנס Sets:                               | None V                                                                                                    |  |  |  |  |  |  |
| Output Bin:                                                 | Printer Setting 🗸                                                                                                    |  |  |  |  |  |  |
| Front Cover Option:                                         | No Covers 🗸                                                                                                    |  |  |  |  |  |  |
| Front Cover Source:                                         | None                                                                                                    |  |  |  |  |  |  |
| Front Cover Type:                                           | None                                                                                                    |  |  |  |  |  |  |
| Back Cover Option:                                          | No Covers 🗸                                                                                                    |  |  |  |  |  |  |
| Back Cover Source:                                          | None                                                                                                    |  |  |  |  |  |  |
| Back Cover Type:                                            | None                                                                                                    |  |  |  |  |  |  |
| Front and Back Cover Option:                                | No Covers 🗸                                                                                                    |  |  |  |  |  |  |
| Front and Back Cover Source:                                | None                                                                                                    |  |  |  |  |  |  |
| Front and Back Cover Type:                                  | None                                                                                                    |  |  |  |  |  |  |
| Transparency Separator:                                     | No Separator 🗸                                                                                                    |  |  |  |  |  |  |
| Separators Source:                                          | None V                                                                                                    |  |  |  |  |  |  |
|                                                             | Set Definitional and a set of the set of the |  |  |  |  |  |  |
| Set Delaut options                                          |                                                                                                    |  |  |  |  |  |  |
|                                                             |                                                                                                    |  |  |  |  |  |  |
|                                                             |                                                                                                    |  |  |  |  |  |  |

Quando for imprimir, veja se o aplicativo possui a aba 'Avançado', caso exista, certifique-se que os campos de usuário e senha estejam setados como 'Custom'.

Para verificar se a impressão foi corretamente, acesse a impressora pelo firefox nos endereços impala2.if.usp.br / impbjc.if.usp.br -> Estado do trabalho -> Trabalhos concluídos.